# Ban100

## Al 100 contigo, siempre.

### Conocer el número de obligación / crédito de tu tarjeta de crédito es muy fácil

Encuéntralo en el extracto de la tarjeta de crédito que llega a tu correo registrado en Ban100:

Recibirás el extracto posterior a tu fecha de facturación, llegará del remitente <u>extractos\_cf@ban100.com.co</u> y con el usunto: ¡Llegó el extracto de tu tarjeta de crédito Ban100!

De: Extractos Ban100 < extractos\_cf@ban100.com.co>

Subject: ¡Llegó el extracto de tu tarjeta de crédito Ban100! Consúltalo aquí

Dentro del correo encontrarás el extracto en archivo adjunto y deberás abrirlo. Recuerda, la clave será tu número de identificación.

- Información de entrega.
- Pago total y mínimo.
- Fecha de corte y pago.
- Número de obligación / crédito, con el podrás pagar en el nuevo canal de recaudo PSE.

| Nombre:<br>Dirección:<br>Correo electrónico:<br>Ciudad: | Número de la tarjeta: |  |
|---------------------------------------------------------|-----------------------|--|
|                                                         | Número de obligación: |  |
|                                                         | Fecha de corte:       |  |

Síguenos

**f** X in **O** 

# Ban100

# Al 100 contigo, siempre.

2

### Si quieres realizar el pago por PSE, estos son los pasos que debes seguir:

Dirígete a https://www.ban100.com.co/, busca en la parte superior de la página Pagos en línea y da clic.

#### En la siguiente pantalla deberás diligenciar la siguiente información:

- Elige el tipo de documento.
- Digita el número de documento.
- Digita el número de obligación / crédito
- Posteriormente, debes aceptar términos y condiciones y seleccionar la reCAPTCHA de no eres un robot para luego validar datos.

# Ingresa tus datos para poder realizar pagos PSE

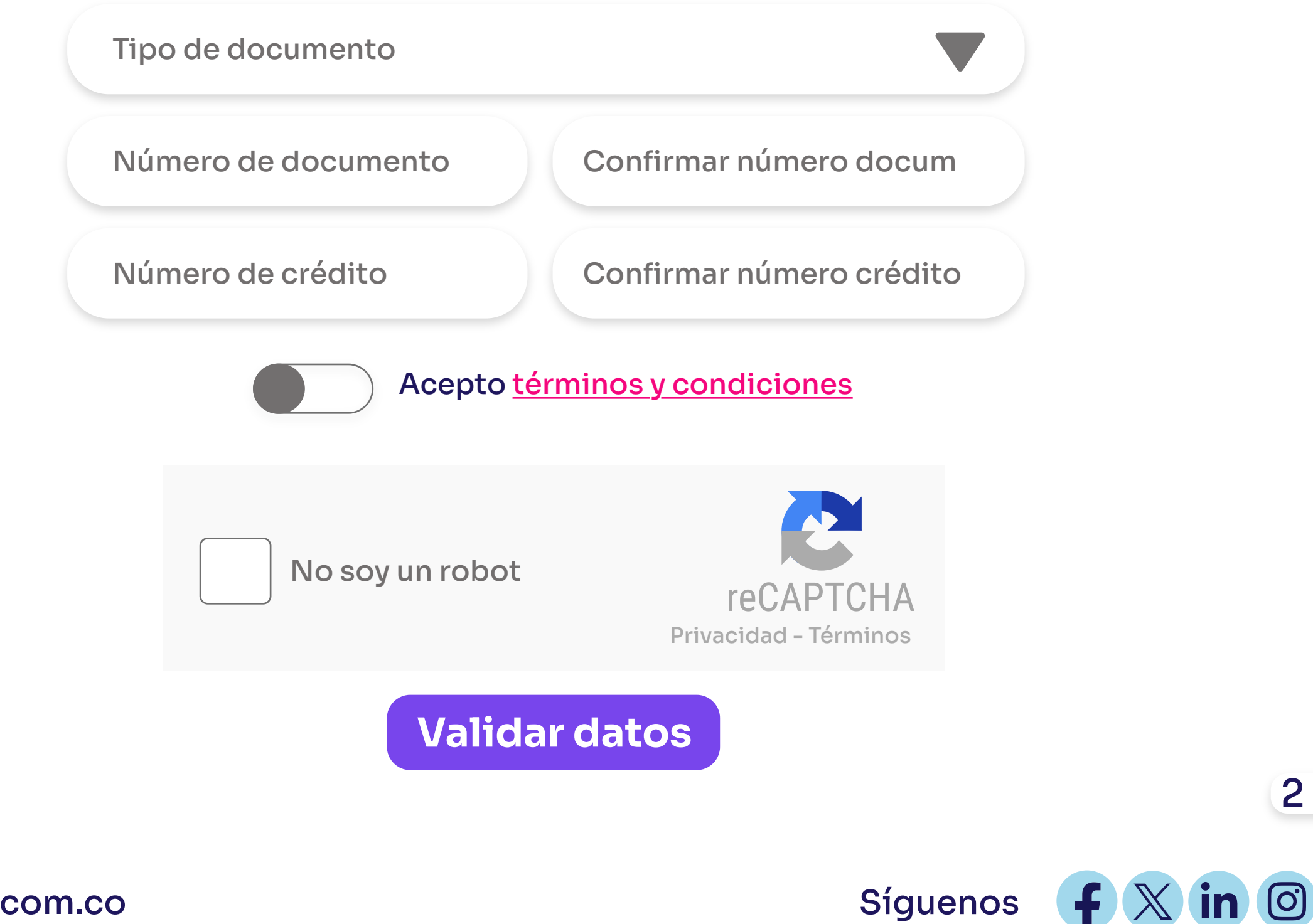

www.ban100.com.co

# Ban100

### Al 100 contigo, siempre.

3

Síguenos **f** X **in O** 

#### Validados los datos, te aparecerá la información del pago:

| Información detallada del producto: |                    |  |
|-------------------------------------|--------------------|--|
| Tipo de crédito:                    | Tarjeta de Crédito |  |
| Número de crédito:                  | *************      |  |
| Deuda total a la fecha:             | \$83               |  |
| Fecha límite de pago:               | 2024-02-05         |  |

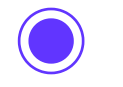

Pago mínimo: \$0

Saldo capital: \$83

O Pagar otro valor:

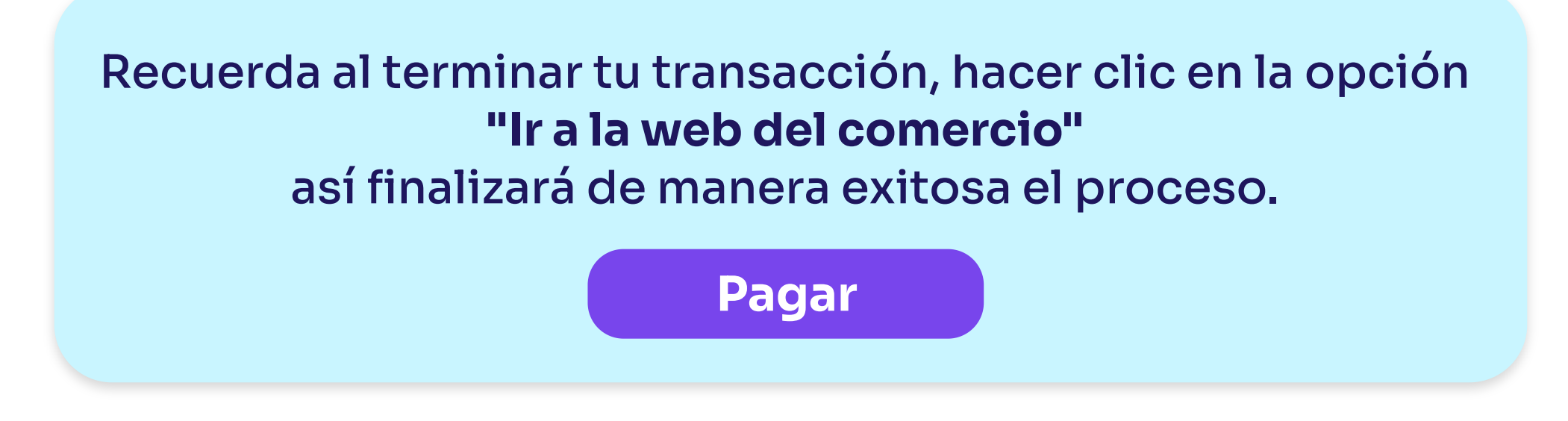

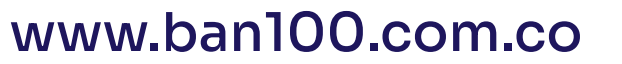